Dans la cellule C 4, clic sur : ∑ (= somme) et dans la colonne C, descendre en maintenant appuyé de la ligne 7 à la ligne 52 (un cadre à bordure rouge se forme). Valider en appuyant sur la touche : **entrée**.

Dans la cellule D 4, clic sur : ∑ (= somme) et dans la colonne D, descendre en maintenant appuyé de la ligne 7 à la ligne 52 (un cadre à bordure rouge se forme). Valider en appuyant sur la touche : **entrée**.

Dans la cellule F 4, clic sur le signe : = ; et clic sur la cellule C 4, taper le signe : + (plus) et clic sur la cellule D 4. Appuyer sur la touche « entrée » pour le résultat.

Pour le solde du report, clic sur : **F 7**, puis clic ou taper le signe : **=**, clic sur : **C7**, taper le signe : **+**, et clic sur : **D 7**. Appuyer sur la touche « **entrée** » pour valider.

Pour le premier cumul, clic sur : **F 8** puis clic ou taper le signe : =, clic sur : **F7**, taper le signe : +, clic sur **C 8**, taper le signe : + et clic sur : **D 8**. Appuyer sur la touche « entrée » pour valider.

Pour les cumuls suivants s'ouvrent deux possibilités: soit refaire ligne par ligne comme le premier solde ou réaliser le cumul en automatique comme suit :

## **Opération**:

Clic sur le solde précédent (F 8) et clic droit, dans le menu, clic sur : copier.

Clic sur la cellule inférieure (F 9) et clic droit, dans le menu, clic sur : collage spécial.

La fenêtre collage s'ouvre; dans : <u>sélection</u>, devant : **formule**, cocher la case et décocher les autres ; dans : <u>option</u>, décocher les trois ; dans <u>: opérations</u>, cocher : **aucune** ; dans <u>déplacer les cellules</u>, cocher : **ne pas déplacer** et valider par : **O K**.

La cellule (F 9) comporte une poignée (en bas et à droite), positionner le pointeur de la souris dessus et (en gardant le doigt gauche appuyé) descendre le pointeur jusqu'à la dernière opération enregistrée.

L'opération ci – dessus est à renouveler à chaque nouvelle saisie en changeant le n° de lignes.